## **River Ridge Middle School mySchool:** Visual Guide for Logging In

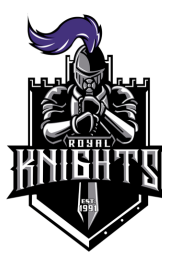

1. Head to launchpadclasslink.com/dsbpc. Click on Sign In to myPascoConnect.

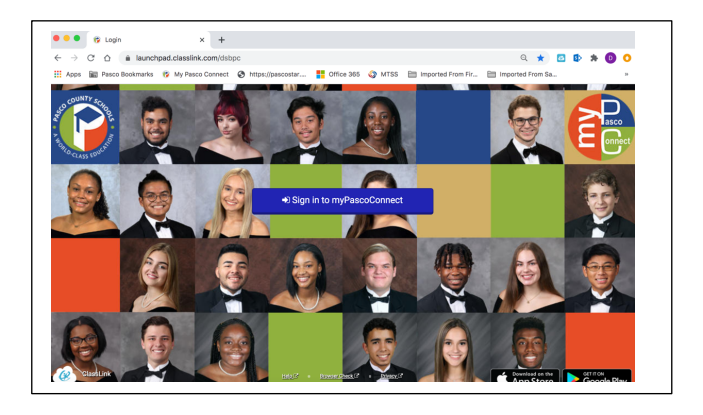

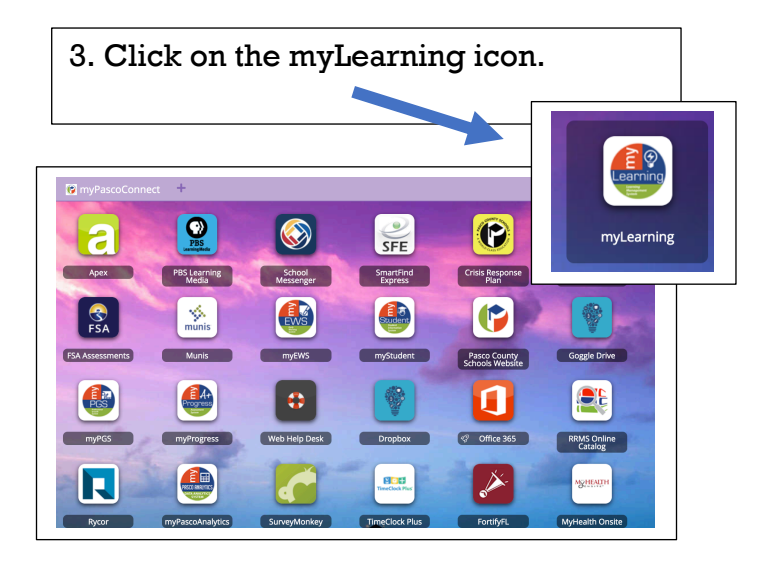

2. Type in username (student number) and password (silly password).

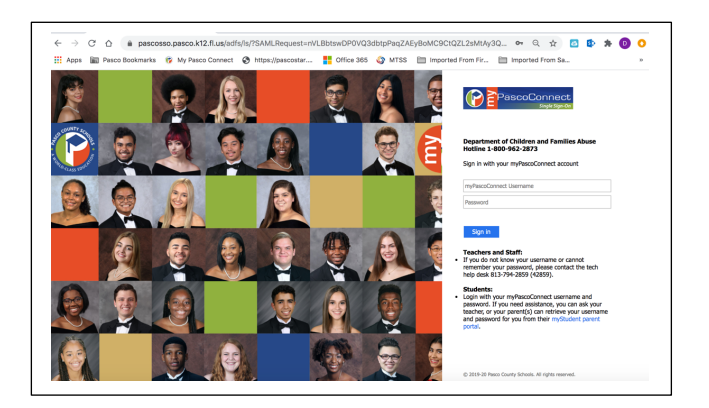

4. Click on grade level and course that matches to the course on your schedule. You MUST follow the bell schedule and your course schedule.

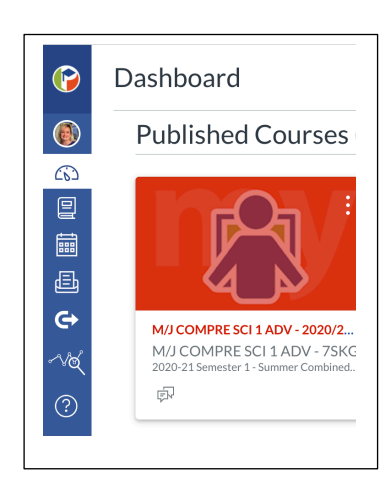

5. Daily, in each course, make M/J COMPRE SCI 1 ADV - 75KG > Modules sure to check the : Announcements tab for 2020-21 Semester 1 - Summe Course Status View Progress : updates from your Home **⊘Unpublish** *⊘* Publish Announcements Ø teachers. Dimport Existing Content # • Overview DO NOT PUBLISH  $\circ$  + : Discussions Modules tab for your Modules @ Import from Commons daily assignments that © 0 : 3 5E Instructional Model Grades are organized by unit, Smarthinking Online 🗄 🖹 How to Use this Course  $\bigcirc$   $\bigcirc$  : lã View Course Stream Grade tab for feedback Tutoring Pages ø Announcement on submitted Instructional Support & Ideas  $\square \bigcirc :$ 8 ø People 6d Student View assignments, Files ø MySchool Online Support  $\bigcirc$   $\bigcirc$  : Mi View Course Analytics Discussion tab and Inbox ø Outcomes to send your instructor Traditional Support  $\square$   $\bigcirc$  : 8 ø Assignments questions and concerns. 3 View C Syllabus ø Coming Up